## Instalare Symantec Norton Antivirus Corporated v10.2.

In functie de sistemul de operare, exista mai multe versiuni ale acestui program. (XP32, XP64, Vista32, Vista64, Linux)

Atentie : Symantec sau Norton cam acelasi lucru. Nu intru in detalii.

Pentru a împiedica propagarea de virusi, programele de mesagerie refuza transferul de fisiere executabile. Ca urmare, va trebui sa intri pe site-ul meu : <u>http://danadan.free.fr</u> (Atentie, fara www in adresa) Acolo, dupa ce iti alegi limba care iti convine, faci un click pe meniul **Howto**, si te uiti la fisierul de instructiuni numit : **Instalare Norton Antivirus Corporated.pdf** 

Pentru a obtine elementele necesare instalarii, va trebui sa intri în menul:

**Descărcare** (Téléchargement sau Download), sa descarci fisierul Norton XP-32.zip pe care, dupa aceea, va trebui sa-l decompresezi (dezip) Acesta este cel care corespunde la Windows XP 32 bits. Evident, cel pentru Vista 32 bits, s-ar numi Norton Vista-32.zip La cerere, îl pot pune .

Daca pe calculator ai deja instalat un Norton Anti-Virus, va fi necesar sa-l desinstalezi. Trebuie deci intrat in **Control panel** si apoi in functia de dezinstalat programme. (Uninstall a program)

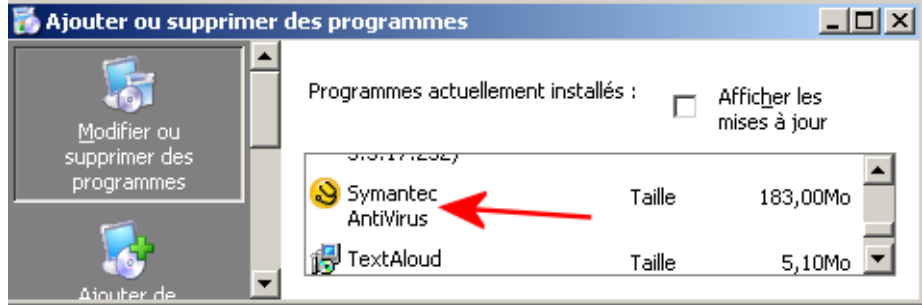

Dupa dezinstalare, s-ar putea sa fie nevoie sa repornesti calculatorul.

Dupa descarcarea si decompresia fisierului zip, vei avea un folder cu urmatorul continut :

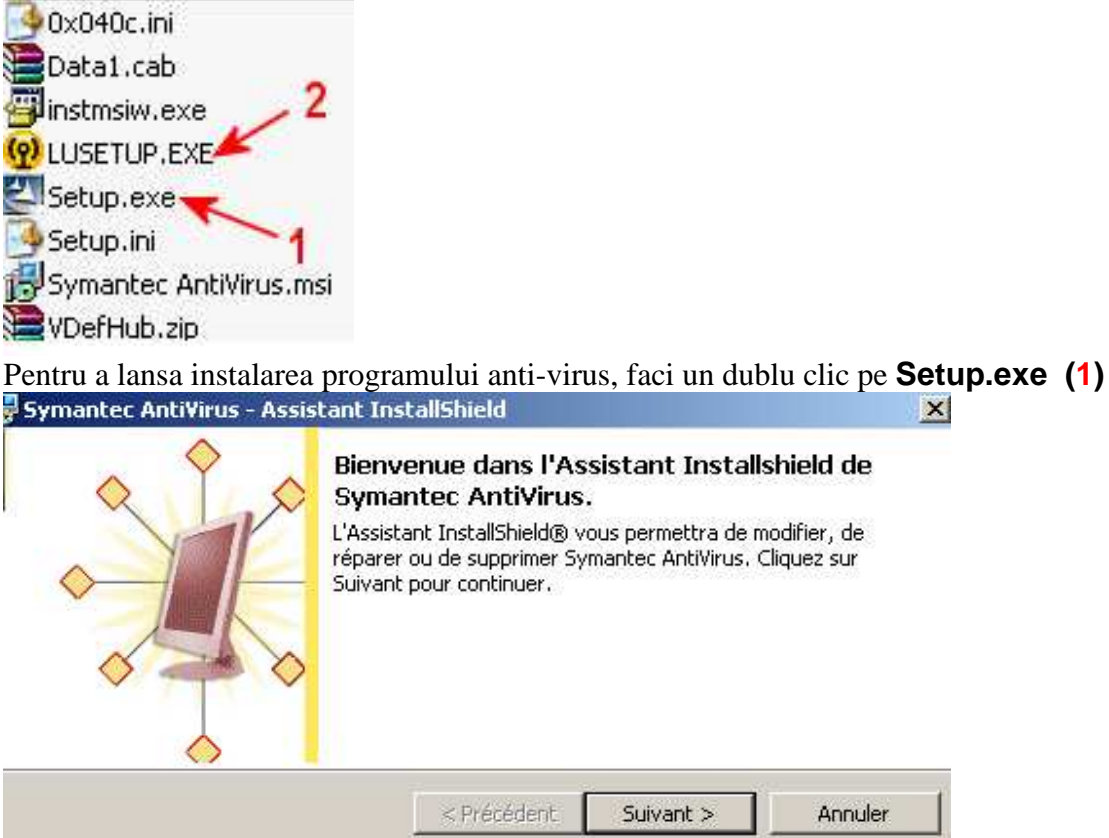

La instalare se va alege versiunea client si autonome

|                                                                                                    | us - Assista                                                                                                    | int InstallS                                                                                                    | hield                                                                                                    |                    |                 |
|----------------------------------------------------------------------------------------------------|----------------------------------------------------------------------------------------------------|----------------------------------------------------------------------------------------------------|----------------------------------------------------------------------------------------------------|--------------------|-----------------|
| Installation perso<br>Sélectionnez les fo<br>souhaitez installer.                                                                                                    | <b>nnalisée</b><br>Inctions du pro                                                                                 | ogramme que                                                                                                    | e vous                                                                                                    | Sys Sys            | mantec          |
| Pour modifier les para<br>correspondante dans                                                                                                    | mètres d'insta<br>la liste ci-dess                                                                                 | allation d'une<br>sous.                                                                                                    | fonction, cliqu                                                                                                    | uez sur l'icône    |                 |
| Symantec AntiVirus<br>Interface utilisateur AntiVirus<br>Aide AntiVirus<br>Outils AntiVirus pour courrier électror<br>Client de quarantaine                           |                                                                                                    |                                                                                                    | Description de la fonction<br>Cette option installera Symantec<br>AntiVirus.<br>Cette fonction requiert 0 Ko de<br>votre disque dur. Vous avez<br>sélectionné 0 de 4<br>sous-fonctions. Les<br>sous-fonctions requièrent 0 Ko<br>de votre disque dur. |                    |                 |
|                                                                                                    |                                                                                                    |                                                                                                    |                                                                                                    |                    |                 |
| Aide                                                                                                    | 1                                                                                                    |                                                                                                    | Précédent                                                                                                    | Suivant >          | Appuler         |
| Symantec AntiVir<br>La modification du                                                                                                    | us - Assista<br>J programm<br>tions nécessai                                                                       | nt InstallSl<br>e peut com<br>ires à l'install                                                                                                    | hield<br>Imencer                                                                                                    | Svr                |                 |
| sont réunies.                                                                                                    |                                                                                                    |                                                                                                    |                                                                                                    | <b>J</b> 591       | nantec          |
| Cliquez sur Installe                                                                                                    | r pour comme                                                                                                    | ncer l'installa                                                                                                    | tion.                                                                                                    | July               | nantec          |
| Cliquez sur Installe<br>Pour vérifier les pa<br>l'assistant sans inst                                                                                                 | r pour comme<br>ramètres d'ins<br>taller le progra                                                                 | ncer l'installa<br>stallation ou l<br>amme, clique                                                                                                    | tion.<br>es modifier, cl<br>z sur Annuler.                                                                                                    | iquez sur Précéden | t. Pour quitter |
| Cliquez sur Installe<br>Pour vérifier les pa<br>l'assistant sans inst                                                                                                 | r pour comme<br>iramètres d'ins<br>taller le progra                                                                | ncer l'installa<br>stallation ou l<br>amme, clique<br><                                                                                                    | ition.<br>es modifier, cl<br>z sur Annuler.<br>Précédent                                                                                                    | iquez sur Précéden | t. Pour quitter |
| Cliquez sur Installe<br>Pour vérifier les pa<br>l'assistant sans inst                                                                                                 | r pour comme<br>iramètres d'ins<br>taller le progra                                                                | ncer l'installa<br>stallation ou l<br>amme, clique<br>                                                                                                    | ition.<br>es modifier, cl<br>z sur Annuler.<br>Précédent                                                                                                    | iquez sur Précéden | t. Pour quitter |
| Cliquez sur Installe<br>Pour vérifier les pa<br>l'assistant sans inst<br>IstallShield<br>Assistant InstallShiel<br>L'Assistant InstallShiel<br>succès, Cliquez sur Te | er pour comme<br>ramètres d'ins<br>taller le progra<br>I <b>Shield ter</b> r<br>Id a installé Sy<br>erminer pour q | ncer l'installa<br>stallation ou l<br>amme, clique<br>(stallation ou l<br>amme, clique<br>(stallation ou l<br>substallation ou l<br>substallation ou | tion.<br>es modifier, cl<br>z sur Annuler.<br>Précédent (<br>Virus avec<br>tant.                                                                                                    | iquez sur Précéden | t. Pour quitter |

Dupa instalarea programului, iti va spune probabil ca definitiile sunt vechi si ca trebuie puse la zi. Operatia se realizeaza sau cu subprogramul numit **LiveUpdate** sau, manual, intrand pe site-ul Symantec si descarcând fisierul corespunzator (La nevoie, vezi un alt tutorial, numit: **Definiții Viruși.pdf** care se afla în **Howto** 

Daca nu-ti instaleaza automat LiveUpdate , sau nu te intreaba daca vrei sa-l instalezi, va trebui sa faci un dublu click pe **LUSETUP.EXE** (2)

| LiveUpda | te                      |                 |                    | ×                               |
|----------|-------------------------|-----------------|--------------------|---------------------------------|
| 2        | Vous allez installer Sy | /mantec LiveUpd | ate sur votre ordi | nateur. Voulez-vous continuer ? |
|          |                         | Oui             | Non                |                                 |

In mod normal, dupa instalarea LiveUpdate, se conecteaza la internet si isi pune la zi definitiile virusilor. Prima data operatia poate fi destul de lunga, mai ales daca debitul conexiunii la internet nu este foarte bun.

In setarile din oficiu (default) se duce pe Internet sa-si puna definitiile la zi parca sâmbata seara. Cadenta, ziua si ora se pot alege in setari.

Pentru asta trebuie lansat programul.

Atentie, daca la instalare nu i s-a dat un alt nume, programul se porneste de la: Symantec Client Security  $\rightarrow$  Symantec Antivirus

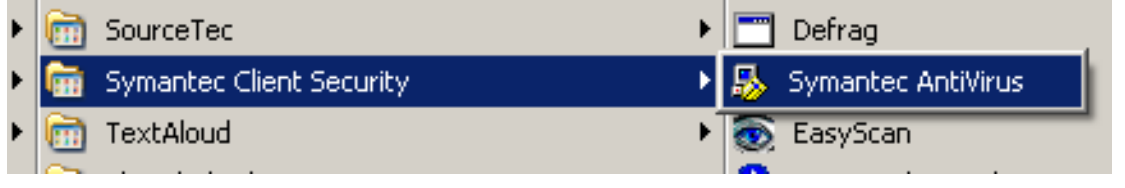

De asemenea, poate fi lansat facând un clic pe icoana specifica  $\bigotimes$ , aflata pe bara de functii, jos în dreapta.

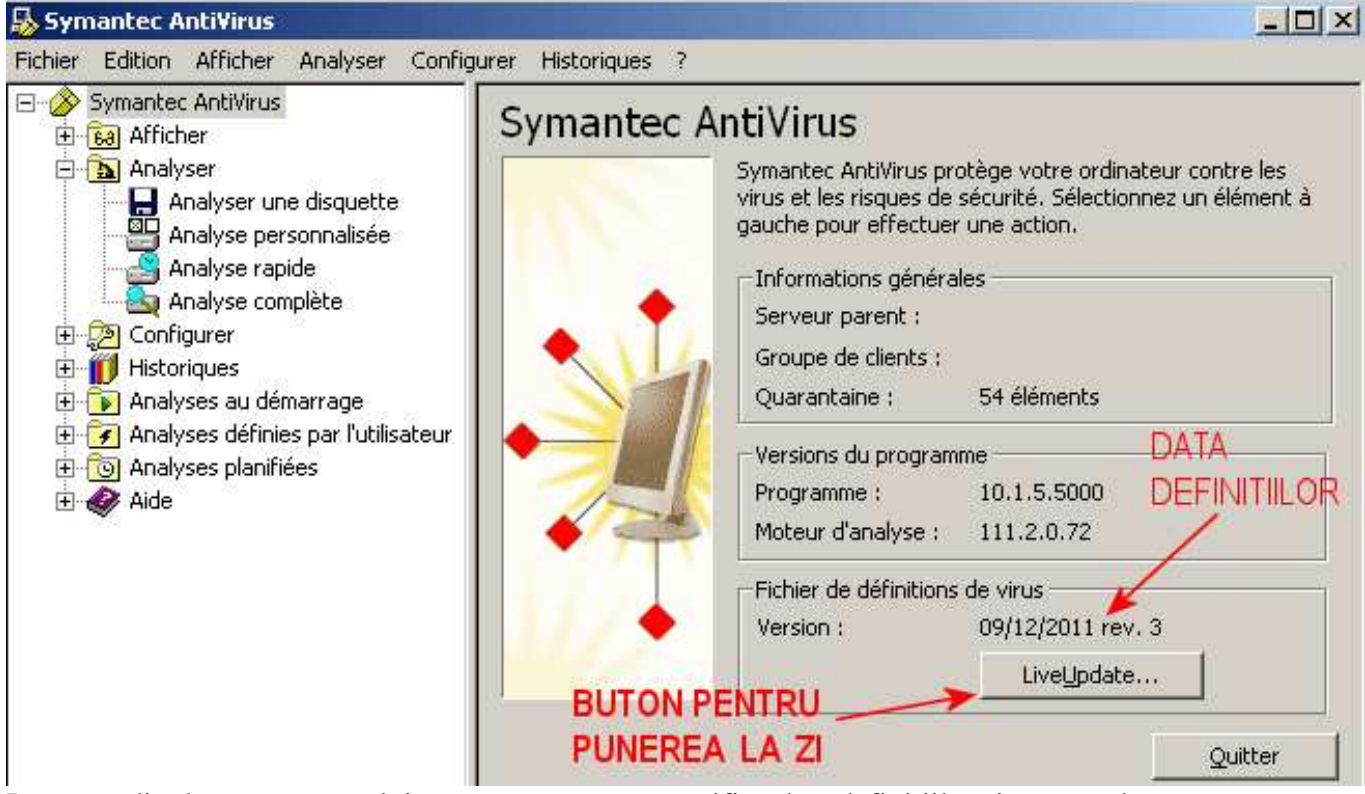

In partea din dreapta a panoului care apare se poate verifica data definițiilor si, eventual, acestea se pot pune la zi manual, făcând un clic pe butonul LiveUpdate...

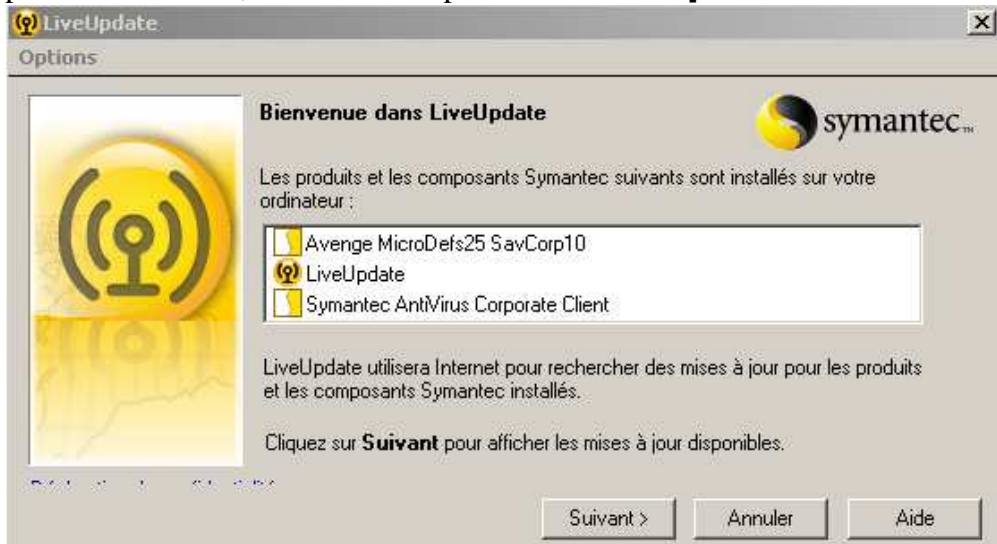

Isi cauta pe Internet definitiile virusilor.

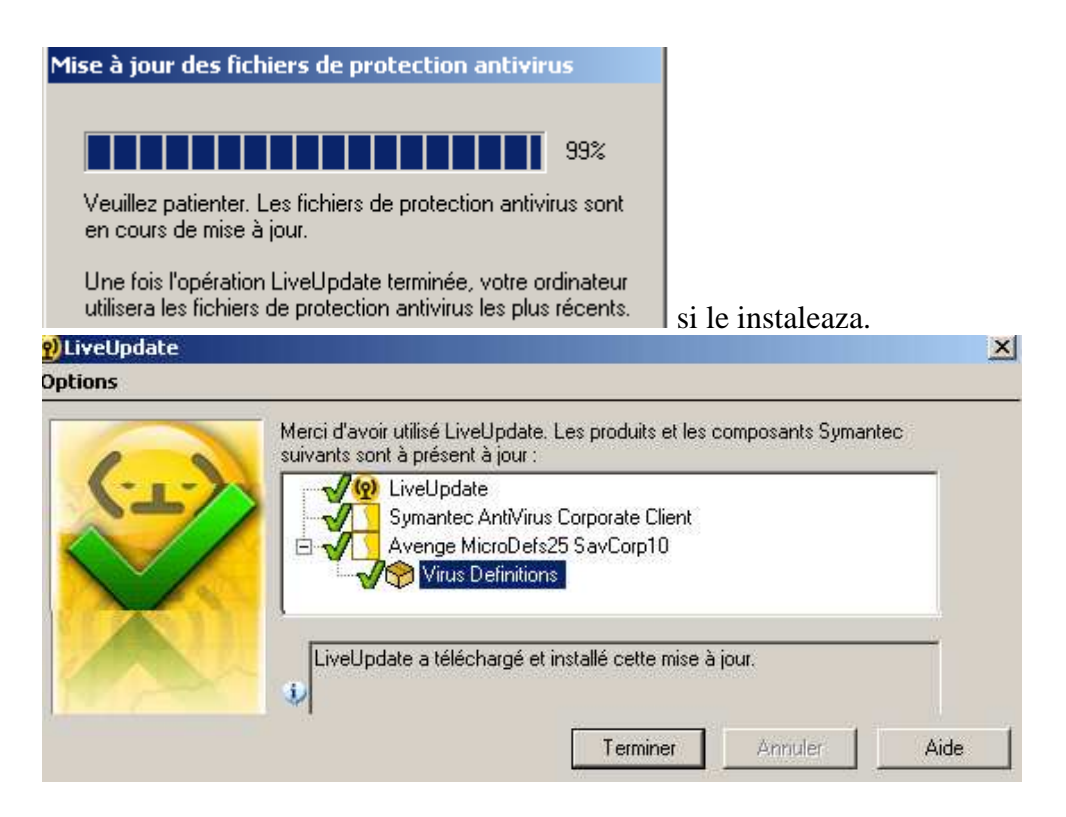

Aceasta operatie se poate face si automat planificând momentul conexiunii la Internet In partea din stanga apar o serie de functii cu submeniurile lor.

| 😹 Sym                           | iantec A                                          | nti¥irus                         |             |              |             |      |
|---------------------------------|---------------------------------------------------|----------------------------------|-------------|--------------|-------------|------|
| Fichier                         | Edition                                           | Afficher                         | Analyser    | Configurer   | Historiques | ?    |
| Conf<br>Plani<br>Livel<br>Liste | igurer les<br>fier les mi<br>Jpdate<br>s des risq | historique<br>ses à jour.<br>ues | ·S          | Auto-Protect | ificarea    | Syma |
| Déch                            | iarger le s                                       | ervice                           | és          | defi         | nitiilor    |      |
|                                 |                                                   | nalyser un                       | e disquette | !            |             |      |

Un clic pe Fichier si apoi pe LiveUpdate permite planificarea punerii la zi a definitiilor virusilor. In exemplul de mai jos: Vinerea la ora 20

|   | Planifier la mise à jour des définitions de virus                                   |         |  |  |  |  |  |
|---|-------------------------------------------------------------------------------------|---------|--|--|--|--|--|
|   | Configurer la planification des mises à jour automatiques des définitions de virus. | ОК      |  |  |  |  |  |
| 1 |                                                                                     | Annuler |  |  |  |  |  |
| I | Activer les mises à jour automatiques planifiées                                    |         |  |  |  |  |  |
|   | Mettre à jour les définitions de virus<br>tou(te)s les vendredi à 20:00             |         |  |  |  |  |  |

Un clic pe butonul Planifier permite alegerea unui moment diferit

| Programme de mise à jour des définitions de virus                                        |         |                             |  |  |  |  |
|------------------------------------------------------------------------------------------|---------|-----------------------------|--|--|--|--|
| Sélectionnez le<br>jour des définit                                                      | ОК      |                             |  |  |  |  |
| Programme de mi                                                                          | Annuler |                             |  |  |  |  |
| Fréquence<br>O Quotidienne<br>O Hebdomadaire<br>O Mensuelle<br>Mettre à jour les définit | Moment  | Avancé<br>vendredi<br>20:00 |  |  |  |  |

Evident, punerea automata la zi a definitiilor virusilor presupune o conexiune continua la Internet si, de preferat, cu un debit ridicat.

O alta posibilitate este cea de a se conecta pe site-ul Symantec:

http://www.symantec.com/avcenter/download/pages/FR-N95.html

si de a descarca manual fisierul corespunzator.

Procedeul este descris în fisierul numit Definiții Viruși.pdf care se afla în Howto In meniul Descărcare (Téléchargement sau Download), am pus un fisierul cu definitile virusilor din 08 feb. 2012, care se numeste: 20120208-004-i32.exe (Logica de denumire a fisierelor de definitii este: anullunaziua-004-i32.exe)

Dat fiind ca fisierele cu definitii se umfla pe zi ce trece, l-am separat de fisierul de instalare . Cand am început sa folosesc Norton, acum 15 ani, fisierul de definitii avea 7 Mo. Acum a ajuns la 165 Mo. (Când am început sa scriu textul asta, pe 12 dec 2011 avea 150 Mo)

Asta se afla tot în **Descărcare** (Téléchargement sau **Download**),